## Google मानचित्र क्या है (What is Google Map)

Google Map एक वेब-आधारित सेवा है जो भौगोलिक क्षेत्रों और दुनिया भर की साइटों के बारे में विस्तृत जानकारी प्रदान करती है। पारंपरिक सड़क मानचित्रों के अतिरिक्त, Google Map कई स्थानों के हवाई और उपग्रह दृश्य प्रदान करता है। कुछ शहरों में, Google Map वाहनों से ली गई तस्वीरों सहित सड़क दृश्य पेश करता है। Google Map को 2005 में रिलीज़ किया गया था Google Map में आज 1 अरब से अधिक सक्रिय उपयोगकर्ता हैं, जो इसे दुनिया में सबसे लोकप्रिय नेविगेशन सॉफ्टवेयर बनाते

बड़े वेब एप्लिकेशन के हिस्से के रूप में Google Map कई सेवाएं प्रदान करता है।

- एक मार्ग योजनाकार ड्राइवर, बाइक, वॉकर और सार्वजनिक परिवहन के उपयोगकर्ताओं के लिए दिशा-निर्देश प्रदान करता है जो एक विशिष्ट स्थान से दूसरे स्थान पर यात्रा करना चाहते हैं।
- Google Map एप्लिकेशन प्रोग्राम इंटरफ़ेस (एपीआई) वेब साइट प्रशासकों के लिए Google Map को एक स्वामित्व वाली साइट जैसे रीयल इस्टेट गाइड या सामुदायिक सेवा पृष्ठ में एम्बेड करना संभव बनाता है।
- मोबाइल के माध्यम से Google Map मोटर चालकों के लिए एक स्थान सेवा प्रदान करता है जो मोबाइल डिवाइस के ग्लोबल पोजिशनिंग सिस्टम (जीपीएस) स्थान का उपयोग वायरलेस और सेल्लर नेटवर्क से डेटा के साथ करता है।
- Google स्ट्रीट व्यू उपयोगकर्ताओं को दुनिया भर के विभिन्न शहरों की क्षैतिज और लंबवत पैनोरैमिक सड़क स्तर की छवियों के माध्यम से देखने और नेविगेट करने में सक्षम बनाता है।
- Google Map चंद्रमा, मंगल और आकाश की छवियां प्रदान करता हैं।

## HOW TO SAVE YOUR HOME AND WORK ADDRESSES IN GOOGLE MAP

Google Map आपके घर या कार्यस्थलों जैसे बार-बार देखे गए पते को Save करना आसान बनाता है, जिससे आप उन्हें प्रत्येक बार मैन्युअल रूप से दर्ज किए बिना तुरंत दिशा-निर्देश प्राप्त कर सकते हैं। ऐसा करने से आप अपने वर्तमान स्थान से अपने घर पर बारी-बारी दिशा-निर्देश प्राप्त करने के लिए ''घर पर नेविगेट'' कहने के लिए वॉयस कमांड का उपयोग करने की अन्मति भी देते हैं।

- यदि आप Google Map पर अपने घर या ऑफिस के पते को Save करना चाहते हैं तो Google Map खोलें
- ऊपरी बाएं कोने पर हैम्बर्गर मेनू (तीन क्षैतिज रेखाएं) पर टैप करें।

- Your Places का चयन करें।
- आपको Labeled किए गए टैब को होम और वर्क लेबल्स के साथ देखना चाहिए।

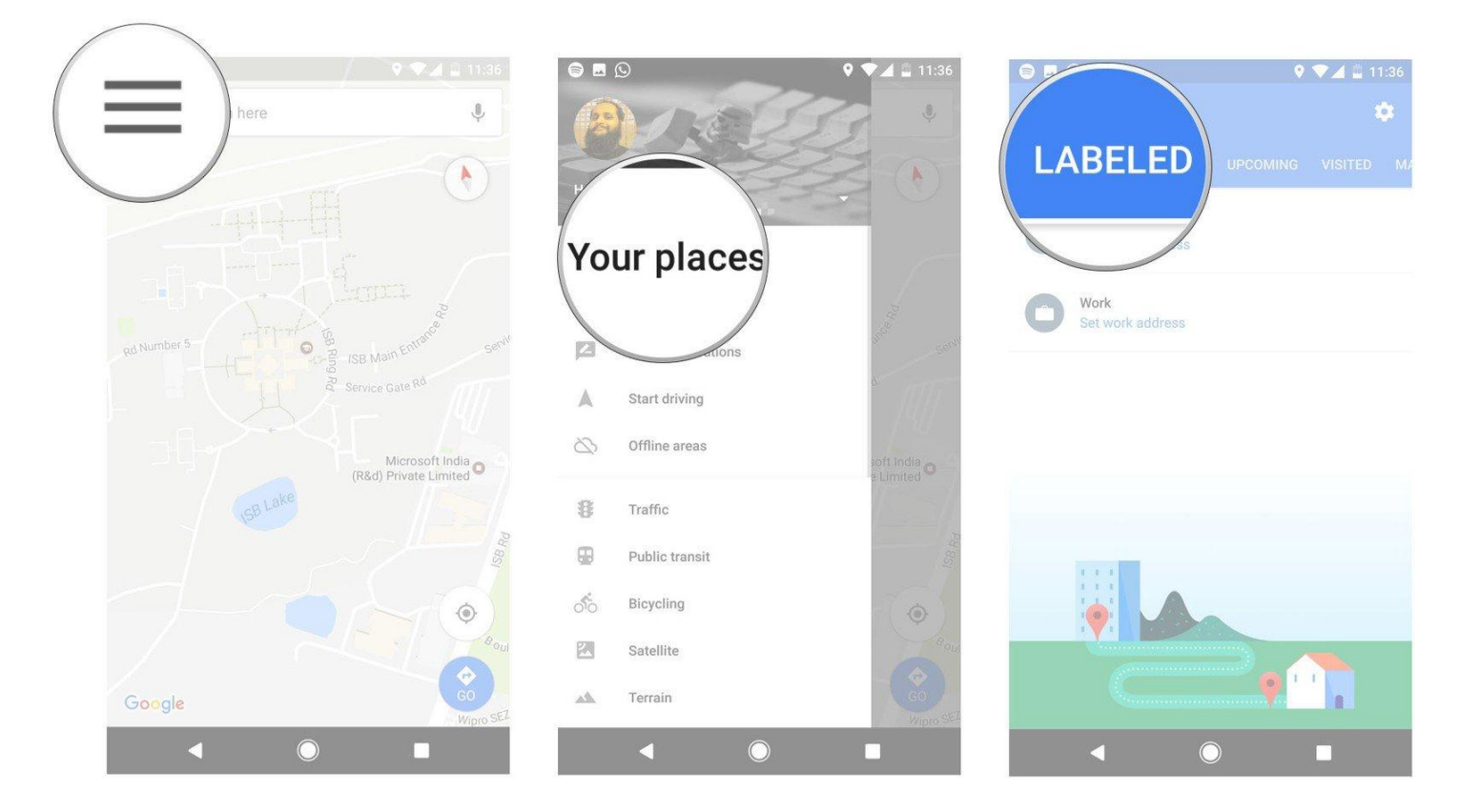

- शुरू करने के लिए घर का पता सेट टैप करें।
- घर का पता टेक्स्टबॉक्स में दर्ज करें, अपना घर का पता लिखना शुरू करें।
- आपके द्वारा टाइप किए जाने पर Map आपको सुझाव देंगे। इसे अपने घर के पते के रूप में सेव करने के लिए सूची से अपना पता चुनें।
- ऑफिस पते के लिए भी ऐसा ही करें।

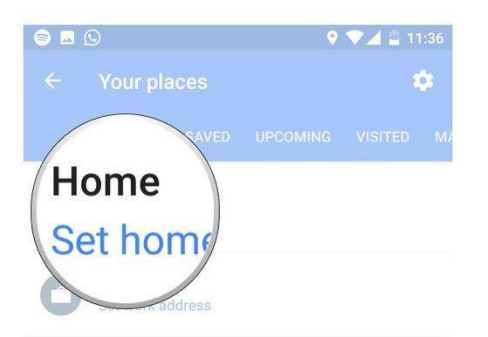

| Enter hor                                                                                                    |
|----------------------------------------------------------------------------------------------------|
| ¢ V                                                                                                    |
| qˈw <sup>²</sup> e <sup>³</sup> r <sup>°</sup> t <sup>°</sup> y <sup>°</sup> u <sup>′</sup> i <sup>°</sup> o <sup>°</sup> p <sup>°</sup> |
| asdfghjkl                                                                                                    |
| 🛧 z x c v b n <u>m 🖾</u>                                                                                                    |
| ?123 <sup>©</sup> , 🕀 English . 🥏                                                                                                    |
|                                                                                                    |

| <b>↑</b> | my home                                       | ×  |
|----------|-----------------------------------------------|----|
| 0        | My Home Vihanga                               |    |
| 1.5 mi   | Gachibowli, Hyderabad, Telangana              |    |
| 0        | My Home Constructions Pvt Ltd                 |    |
| 1.9 mi   | Hyderabad, Telangana                          |    |
| 0        | My Home                                       |    |
| 0.9 mi   | Gachibowli, Hyderabad, Telangana              |    |
| 0        | My Home Decors                                |    |
| 2.0 mi   | Prashanth Nagar Colony, Hyderabad, Telanga    | na |
| 9        | My Home Hub                                   |    |
| 2.0 mi   | Hitech City Road, HITEC City, Hyderabad, Tela | n  |
| 0        | My Home Avatar                                |    |
| 2.7 mi   | Hyderabad, Telangana                          |    |
| 9        | My Home Power Consultancy Service P           | v  |
| 1.9 mi   | Hitech City Road, HITEC City, Hyderabad, Tela | n  |
| 0        | My Home Navadweepa                            |    |
| 1.9 mi   | HITEC City, Hyderabad, Telangana              |    |
| 0        | My Home Abhra                                 |    |
| 1.9 mi   | Inorbit Mall Road, Madhapur, Hyderabad, Tela  | in |
| 9        | My Home Industries Private Limited( M         | A  |
| 1.9 mi   | Hyderabad, Telangana                          |    |

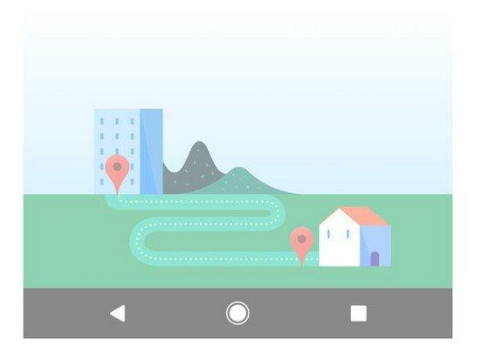